## Windows8.1 の画面

アップデートページよりインストール後、 起動すると下記のランチャー画面が表示されます。

「動画サイトのダウンロード」にあるボタンが

「YouTube Dailymotion」「ニコニコ動画 FC2 動画」になり、 ボタンが別々になりました。

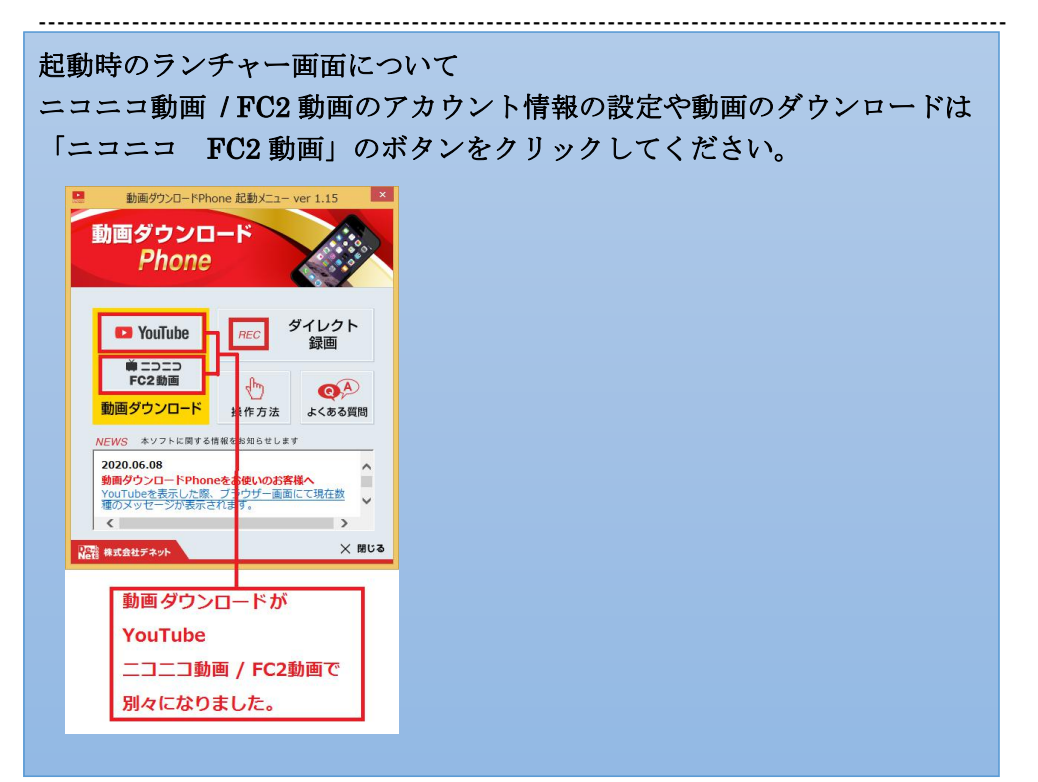

「YouTube Dailymotion」のボタンをクリックすると 下記の画面が表示されます。

| Microsoft Edge WebV                                                        | iew2 Runtimeのインストール                             |
|----------------------------------------------------------------------------|-------------------------------------------------|
| 本ソフトでYouTube,dailymotio<br>Microsoft Edge WebView2 Ri<br>インストールを実行してよろしいです | nを閲覧・ダウンロードする際は<br>untimeのインストールが必要となります。<br>か? |
|                                                                            | 【はい(Y)】 いいえ(N)                                  |

「はい」をクリックします。

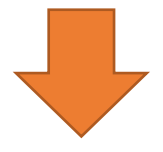

ユーザーアカウント制御の画面が表示されます。

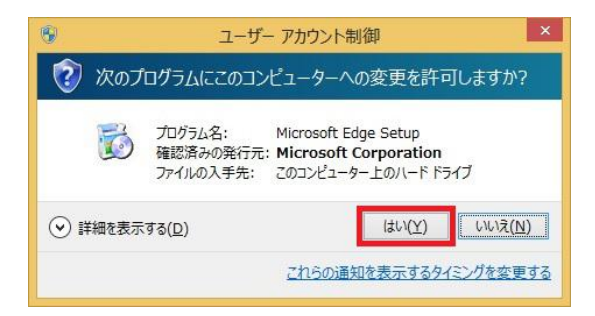

「はい」をクリックします。

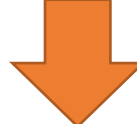

Microsoft Edge WebView2 Runtime のインストール中の画面が表示されます。

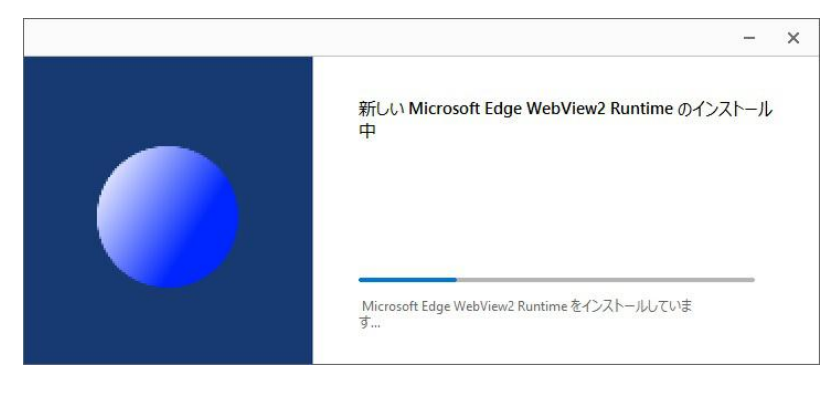

「インストールが完了しました。」が表示されましたら、 「閉じる」をクリックします。

|                | 1 | × |
|----------------|---|---|
| インストールが完了しました。 |   |   |

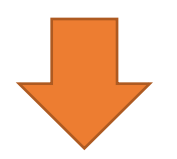

設定画面が表示されます。

表示された設定画面は YouTube / Dailymotion 用の設定画面です。

※この画面からニコニコ動画 / FC2 動画は表示できません。

| 設定                                            |                                     |  |
|-----------------------------------------------|-------------------------------------|--|
| 起動時に開くページ                                     | 動画のお気に入りダウンロード方法(最大5個)              |  |
| YouTube(http://www.youtube.com/)              | 追加                                  |  |
| ◎ 二二二動画(http://www.nicovideo.jp/)             | 削除                                  |  |
| - ニコニコ動画設定                                    |                                     |  |
|                                               | 音楽のお気に入りダウンロード方法(最大5個)              |  |
| ニコニコ動画パスワード                                   | 追加                                  |  |
|                                               | 削除                                  |  |
| ◎ FC2動画(http://video.fc2.com/)                |                                     |  |
| FC2動画設定<br>FC2動画ユーザーID(メールアドレス)<br>FC2動画パスワード | ボリューム設定                             |  |
|                                               | 小                                   |  |
|                                               |                                     |  |
|                                               | 変換設定 □ 元の動画を左右反転して変換する              |  |
|                                               | □ MPEG4コーデックを使用する(変換に失敗する場合はチェック)   |  |
| ダウンロード設定                                      | iTunesインポートファイルの保存先                 |  |
| □ webm形式のファイルをダウンロード対象に含める                    | C.¥Users¥ ¥Documents¥Mv_DI_Phonev2¥ |  |
|                                               | 0K +++)/7/1                         |  |
|                                               |                                     |  |

「OK」をクリックします。

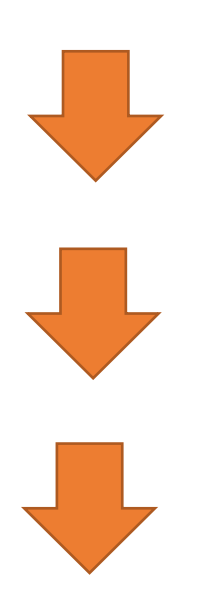

ブラウザ画面が表示されます。

表示される画面は YouTube / Dailymotion 用の画面です。

※この画面からニコニコ動画 / FC2 動画は表示できません

| least.                                | 動画ダウンロードPhone Ver 2.00 YouTube用) | ×                          |
|---------------------------------------|----------------------------------|----------------------------|
| ファイル(E)                               |                                  |                            |
| 🖾 戻る 進む 🗈 🔟 🖬 🚺                       | RL https://www.youtube.com/      | ■移動                        |
| NOVIE NUSIC はキャンセル                    | リストを表                            | 赤 🕜 🐢                      |
| ☰ 🕒 YouTube JP 検索                     | Q <b>D</b> III                   | <ul> <li>● ログイン</li> </ul> |
| ↑ ↑ ↑ ↑ ↑ ↑ ↑ ↑ ↑ ↑ ↑ ↑ ↑ ↑ ↑ ↑ ↑ ↑ ↑ |                                  |                            |
| <b>必</b><br>急上可                       |                                  |                            |
| この<br>登録チャンネル                         |                                  |                            |
|                                       |                                  |                            |
|                                       |                                  |                            |
|                                       |                                  | -                          |
|                                       |                                  |                            |